## คู่มือการเปลี่ยนแปลงการรับเงินปันผลเฉลี่ยคืน ประจำปี

การเปลี่ยนแปลงการรับเงินปันผลฯ บนเว็บไซต์

- 1. เข้าสู่เว็บไซต์ <u>https://www.savingscmu.or.th</u>
- 2. เข้าสู่ระบบสมาชิกออนไลน์
  - ป้อน : รหัสสมาชิก 6 หลัก
    - : รหัสผ่าน
- 3. เข้าสู่ระบบ

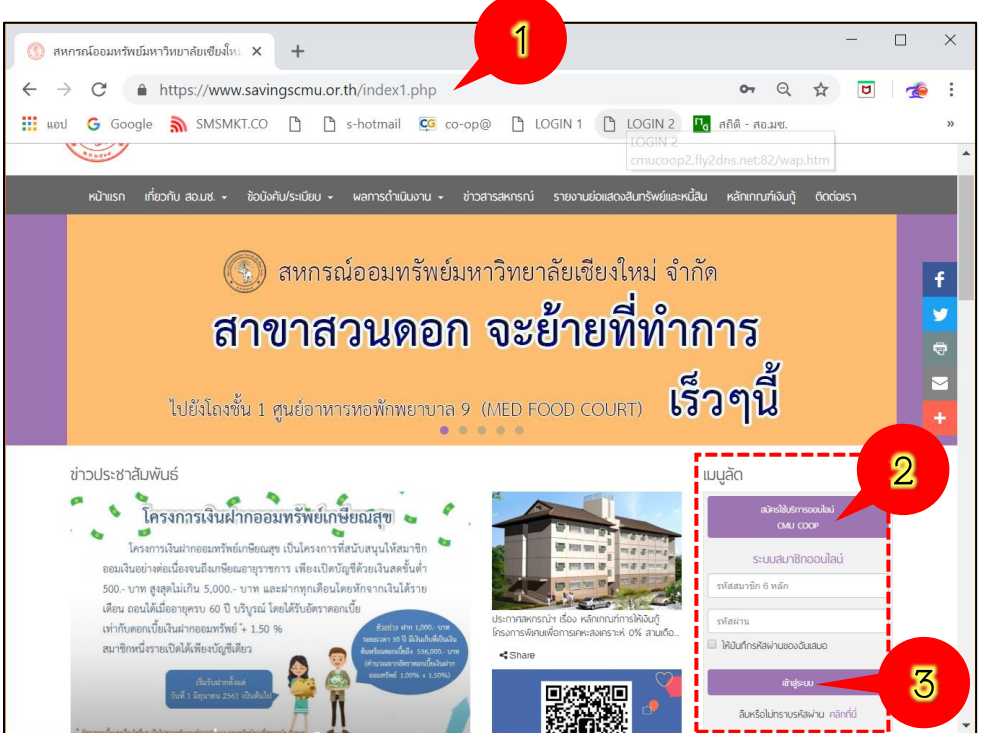

4. เลือกเมนู **ปันผลเฉลี่ยคืน** จะแสดงรายละเอียดการรับเงินในปีที่ผ่าน

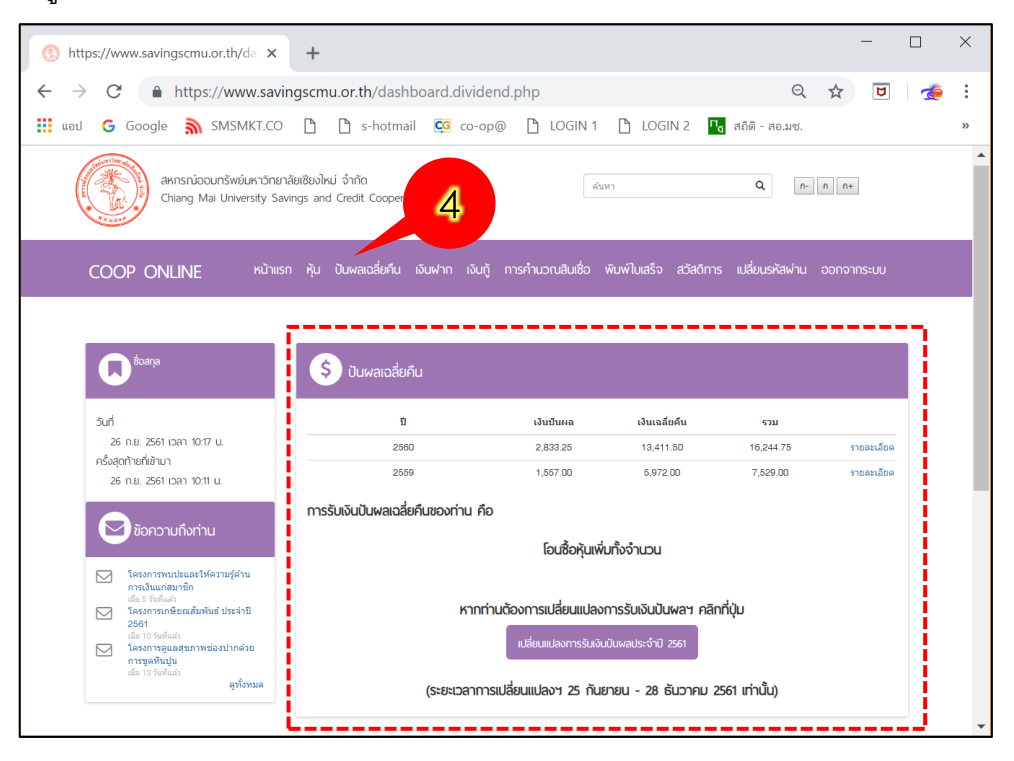

5. หากท่านต้องการเปลี่ยนแปลง คลิกที่ปุ่ม <sup>เปลี่ยนแปลงการรับเงินปันผลประ</sup>จำปี 2561

| \$ ปันพลเฉลี่ยคืน                                                                                 |           |               |           |            |  |
|---------------------------------------------------------------------------------------------------|-----------|---------------|-----------|------------|--|
| บี                                                                                                | เงินปันผล | เงินเฉลี่ยคืน | รวม       |            |  |
| 2560                                                                                              | 2,833.25  | 13,411.50     | 16,244.75 | รายละเอียด |  |
| 2559                                                                                              | 1,557.00  | 5,972.00      | 7,529.00  | รายละเอียด |  |
| การรับเงินปันผลเฉลี่ยคืนของท่าน คือ                                                               |           |               |           |            |  |
| ไอนซือหุ้นเพิ่มทั้งจำนวน                                                                          |           |               |           |            |  |
| หากท่านต้องการเปลียนแปลงการรับเงินปันผลฯ คลิกที่ปุ่ม<br>เปลี่ยนแปลงการรับเงินปันผลประจำปี 2561-55 |           |               |           |            |  |
| (ระยะเวลาการเปลี่ยนแปลงฯ 25 กันยายน - 28 ธันวาคม 2561 เท่านั้น)                                   |           |               |           |            |  |

ระบบจะแสดง **แบบฟอร์มการเปลี่ยนแปลงการรับเงินปันผลฯ** ตามประเภทการเป็นสมาชิกของท่าน

- 6. เลือกทำรายการเปลี่ยนแปลงการรับเงินปันผลฯ ตามแบบฟอร์มที่สหกรณ์ฯกำหนด
- 7. กดบันทึก

| \$ ปันพลเฉลี่ยคืน                                                                                                    |                                                                                                    |                                                                                                    |  |  |
|----------------------------------------------------------------------------------------------------|----------------------------------------------------------------------------------------------------|----------------------------------------------------------------------------------------------------|--|--|
| แบบฟอร์มขอเปลี่ยนแปลงรับเงินปันพลและเงินเฉลี่ยคืน (กลุ่มสมาชิกปกติ)                                                                                                    |                                                                                                    |                                                                                                    |  |  |
| เรียน ผู้จัดการ สหกรณ์ออมทรัพย์มหาวิทยาลัยเชียงใหม่ จำกัด<br>เรือง ขอเปลี่ยนแปลงเลขที่บัญชีในการรับเงินปันผลเฉลี่ยดื่น                                                                                    |                                                                                                    | แบบฟอร์มสมาชิกปกติ                                                                                  |  |  |
| ข้าพเจ้า <b>นายสหกรณ์ ออมทรัพย์</b> สมาชิกเลขที่ 000000<br>ขอเปลี่ยนแปลงเลขที่บัญชีในการรับเงินบันผลเฉลี่ยคืน จากเดิม โอนซื้อหุ้มเพิ่มทั้งจำนวน เป็น<br>1. © ซื้อหุ้นทั้งจำนวน (เงินบันผลฯไม่เกิน 25,000) |                                                                                                    |                                                                                                    |  |  |
| <ol> <li>2. ● เอนเขาบนูขออมทรพย/ออมทรพยพเพษ สอ.มข.เลขท - เล<del>ยก</del>-</li> <li>3. ● ซื้อหุ้นบางส่วน จำนวน</li> <li>บาท ที่เหลือโอนเข้าบัญชี ออมทรัพย์/ออมทรัพย์พิเศษ สอ.มช.เลขที</li> </ol>           |                                                                                                    |                                                                                                    |  |  |
| หมายเหตุ<br>1. กรณีโอนเงินบันผลฯ เข้าบัญชีออมทรัพย่<br>2. กรณีสมาชิกที่กู้เงินบันผล สหกรณ์จะหักร<br>3. กรณีสมาชิกแจ้งเปลี่ยนแปลงมากกว่า 1                                                                 | พิเศษ หากถอนครั้งที่ 2 ขึ้นไป ภายใน 1 1<br>ช่าระหนี้ปันผลก่อนส่วนที่เหลือโอนเข้าบัญ<br>รายการ สหกรณ์ฯ จะใช้ข้อมูลสุดท้ายที่ทำ | โตรมาส จะต้องเสียค่าธรรมเนียมร้อยละ 0.25 ของยอดที่ถอน<br>เชื่ออมทรัพย์ของสหกรณ์ฯเท่านั้น<br>เรายการ |  |  |
|                                                                                                    | บันทึก                                                                                                    | 7                                                                                                   |  |  |

| ແບບฟ                                                                                                    | วร์มขอเปลี่ยนแปลงรับเงินปันผลและเงิน                                                                                         | มเฉลี่ยคืน (กลุ่มสมาชิกเดิม)                                                  |                      |
|----------------------------------------------------------------------------------------------------|----------------------------------------------------------------------------------------------------|-------------------------------------------------------------------------------|----------------------|
| เน ผู้จัดการ สหกรณ์ออมทรัพย์มหาวิทย<br>ง ขอเปลี่ยนแปลงเลขที่บัญชีในการรับเ                                                           | าลัยเชียงใหม่ จำกัด<br>งินปันผลเฉลี่ยคืน                                                                                     | แบบฟอร์ม                                                                      | งสมาชิกเดิม          |
| พเจ้า <b>นายสหกรณ์  ออมทรัพย์</b> สมาชิกเ<br>เปลี่ยนแปลงเลขที่บัญชีในการรับเงินปั                                                    | ลขที่ 000000<br>ผลเฉลี่ยคืน จากเดิม โอนเล้ตนักเชืสหก                                                                         | ารณ์ 001-01-xxxxx เป็น                                                        |                      |
| <ol> <li>1.</li></ol>                                                                                                    | .กิน 25,000)                                                                                                    |                                                                               |                      |
| 2. 🔍 โอนเข้าบัญชี ออมทรัพย์/ออมทร้                                                                                                   | ัพย์พิเศษ สอ.มช.เลขที่ - เลือก -                                                                                             | •                                                                             |                      |
| 3. ◎ ซื้อหุ้นบางส่วน จำนวน บาท ที่เหลือโอนเข้าบัญชี ออมทรัพย์/ออมทรัพย์พิเศษ สอ.มช.เลขที่                                            |                                                                                                    |                                                                               |                      |
| - เลือก -                                                                                                    | T                                                                                                    |                                                                               |                      |
| 4. 🔍 ซื้อหุ้นบางส่วน จำนวน                                                                                                    | บาท ที่เหลือโอนเข้าบัญชี ธ.ไทย                                                                                               | ยพาณิชย์/กรุงไทย/ออมสิน (มช.)                                                 |                      |
| (ตามปกสมุดธนาคารดังแนบมาพร้อ                                                                                                    | มนี้)                                                                                                    |                                                                               |                      |
| <b>เลือกไฟล์</b> ไม่ได้เลือกไฟล์ใด                                                                                                   |                                                                                                    |                                                                               |                      |
| * ไฟล์ .jpg, .jpeg, .png, .gif เท่านั้                                                                                               | u                                                                                                    |                                                                               |                      |
| 5. 🔍 โอนเงินปันผลฯ ทั้งจำนวนเข้าบัย                                                                                                  | บูชี ธ.ไทยพาณิชย์/ กรุงไทย /ออมสิน (มร                                                                                       | ช.) (ตามปกสมุดธนาคารดังแนบมาพ                                                 | ร้อมนี้)             |
| <b>เลือกไฟล์</b> ไม่ได้เลือกไฟล์ใด                                                                                                   |                                                                                                    |                                                                               |                      |
| * ไฟล์ .jpg, .jpeg, .png, .gif เท่านั้                                                                                               | u                                                                                                    |                                                                               |                      |
| า <b>บเหตุ</b><br>กรณีโอนเงินปันผลฯ เข้าบัญชีออมทรัพย<br>กรณีสมาชิกที่กู้เงินปันผล สหกรณ์จะหัก<br>กรณีสมาชิกแจ้งเปลี่ยนแปลงมากกว่า 1 | ม์พิเศษ หากถอนครั้งที่ 2 ขึ้นไป ภายใน 1<br>ชำระหนี้ปันผลก่อนส่วนที่เหลือโอนเข้าบัง<br>รายการ สหกรณ์ฯ จะใช้ข้อมูลสุดท้ายที่ท่ | ไตรมาส จะต้องเสียค่าธรรมเนียมร้อ<br>ญชีออมทรัพย์ของสหกรณ์ฯเท่านั้น<br>ำรายการ | ยละ 0.25 ของยอดที่ถะ |
|                                                                                                    |                                                                                                    |                                                                               |                      |

## บันทึกรายการเปลี่ยนแปลงเรียบร้อย

| \$ ปันพลเฉลี่ยคืน |                                                                     |
|-------------------|---------------------------------------------------------------------|
|                   | ยื่นแบบฟอร์มขอเปลี่ยนแปลงรับเงินปันผลและเงินเฉลี่ยคืน เรียบร้อยแล้ว |

## หมายเหตุ

 กรณีโอนเงินปันผลฯ เข้าบัญชีออมทรัพย์พิเศษ หากถอนครั้งที่ 2 ขึ้นไป ภายใน 1 ไตรมาส จะต้องเสียค่าธรรมเนียมร้อยละ 0.25 ของยอดที่ถอน

 กรณีสมาชิกที่กู้เงินปันผล สหกรณ์จะหักชำระหนี้ปันผลก่อนส่วนที่เหลือโอนเข้าบัญชีออมทรัพย์ ของสหกรณ์ฯเท่านั้น

3. กรณีสมาชิกแจ้งเปลี่ยนแปลงมากกว่า 1 รายการ สหกรณ์ฯ จะใช้ข้อมูลสุดท้ายที่ทำรายการ

## การเปลี่ยนแปลงการรับเงินปันผลฯ บนแอพพลิเคชั่น (Android, iOS )

- 1. เข้าสู่ระบบสมาชิกออนไลน์ บนแอพพลิเคชั่น
  - ป้อน : รหัสสมาชิก 6 หลัก

: รหัสผ่าน

- 2. เข้าสู่ระบบ
- เลือกเมนู ปันผลเฉลี่ยคืน

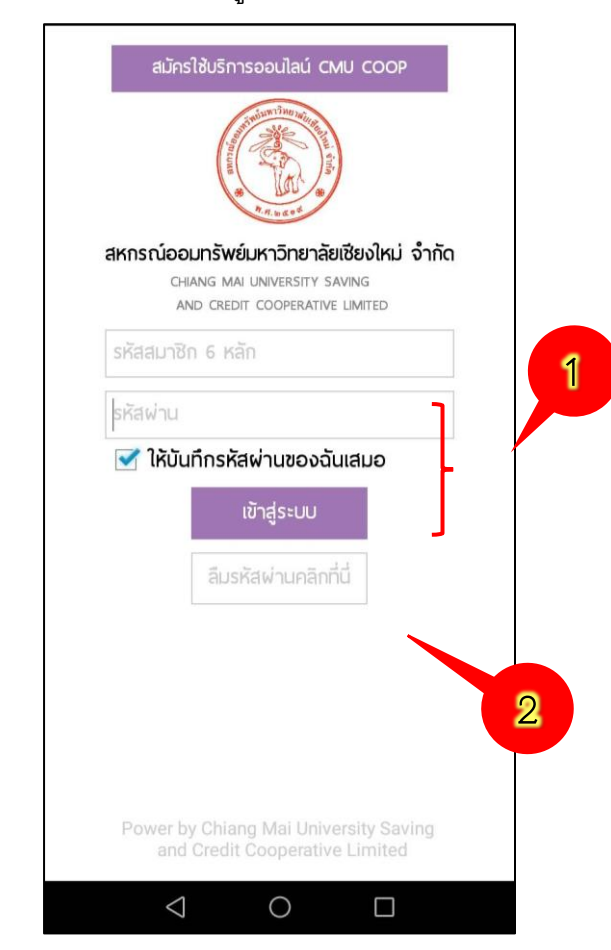

4. หากท่านต้องการเปลี่ยนแปลง คลิกที่ปุ่ม

เปลี่ยนแปลงการรับเงินปันผลประจำปี

ระบบจะแสดง แบบฟอร์มการเปลี่ยนแปลงการรับ เงินปันผลฯ ตามประเภทการเป็นสมาชิกของท่าน

4

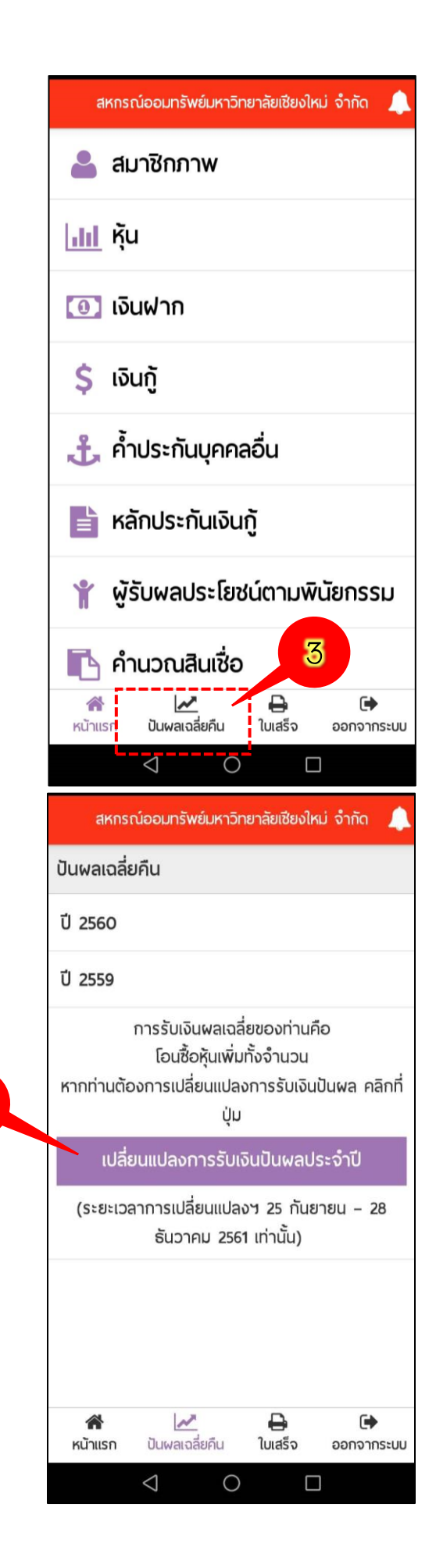

- 5. เลือกทำรายการเปลี่ยนแปลงการรับเงินปันผลฯ ตามแบบฟอร์มที่สหกรณ์ฯกำหนด
- 6. กดบันทึก

| แบบฟอร์มสมาชิกปกติ                                                                                                    | แบบฟอร์มสมาชิกเดิม                                                                                                    |
|----------------------------------------------------------------------------------------------------|----------------------------------------------------------------------------------------------------|
| สหกรณ์ออมทรัพย์มหาวิทยาลัยเชียงใหม่ จำกัด 🔔                                                                                                    | สหกรณ์ออมทรัพย์มหาวิทยาลัยเชียงใหม่ จำกัด 🌋                                                                                                    |
| เรียน ผู้จัดการ สหกรณ์ออมทรัพย์มหาวิทยาลัยเชียงใหม่ จำกัด<br>เรื่อง ขอเปลี่ยนแปลงเลขที่บัญชีในการรับเงินปันผลเฉลี่ยคืน                                                                                     | แบบฟอร์มขอเปลี่ยนแปลงรับเงินปันพลและเงินเฉลี่ยคืน (กลุ่ม<br>สมาชิกเดิม)                                                                                                    |
| ข้าพเจ้า <b>นายสหกรณ์ ออมทรัพย์</b> สมาชิกเลขที่ <b>000000</b><br>ขอเปลี่ยนแปลงเลขที่บัญชีในการรับเงินปันผลเฉลี่ยคืน จากเดิม <b>โอน</b><br>ซื้อหันเพิ่มทั้งจำนวน เป็น                                      | เรียน ผู้จัดการ สหกรณ์ออมทรัพย์มหาวิทยาลัยเชียงใหม่ จำกัด<br>เรื่อง ขอเปลี่ยนแปลงเลขที่บัญชีในการรับเงินปันผลเฉลี่ยคืน                                                                                                    |
| <ol> <li>1. <ul> <li>ชื่อหุ้นทั้งจำนวน (เงินปันผลฯไม่เกิน 25,000)</li> <li>2 <ul> <li>โอนเข้าบ้อเชี ออมพรัพย์/ออมพรัพย์/ผิเศษ สอ มช เอชเพี่</li> </ul> </li> </ul></li></ol>                               | ข้าพเจ้า <b>นายสหกรณ์ ออมทรัพย</b> ์สมาชิกเลขที่ 000000<br>ขอเปลี่ยนแปลงเลขที่บัญชีในการรับเงินปันผลเฉลี่ยคืน จากเดิม <b>โอน</b><br>เข้าบัญชีสหกรณ์ 001-01-xxxx เป็น                                                                                                    |
|                                                                                                    | 1. 🔍 ซื้อหุ้นทั้งจำนวน (เงินปันผลฯไม่เกิน 25,000) 🥌 🥹                                                                                                    |
|                                                                                                    | 2. 🔘 โอนเข้าบัญชี ออมทรัพย์/ออมทรัพย์พิเศษ สอ.มช.เลขที่                                                                                                    |
| 3. 🔍 ชื่อหุ้นบางส่วน จำนวน 📃 บาท ที่เหลือ                                                                                                    | - เลือก - 🛛 🔻                                                                                                    |
| โอนเข้าบัญชี ออมทรัพย์/ออมทรัพย์พิเศษ สอ.มช.เลขที่                                                                                                    | 3. 🔘 ซื้อหุ้นบางส่วน จำนวน 👘 บาท ที่เหลือ                                                                                                    |
| - เลือก -                                                                                                    | โอนเข้าบัญชี ออมทรัพย์/ออมทรัพย์พิเศษ สอ.มช.เลขที่                                                                                                    |
| หมายเหตุ<br>1. อรรโอนเงินประเทศ เช่นของสามพัฒนาแนวออาเอร้ะเรื่อ                                                                                                    | - เลือก -                                                                                                    |
| 1. กระนเอนเงินวันผลา เขาบริษัยออมทรพยพเศษ หากถอนตรงท 2<br>ขึ้นไป ภายใน 1 ไตรมาส จะต้องเสียค่าธรรมเนียมร้อยละ 0.25 ของ                                                                                      | 4 🥥 ซื้อเห็นของส่วน อำนวน                                                                                                    |
| 2. กรณีสมาชิกที่กู้เงินปันผล สหกรณ์จะหักชำระหนี้ปันผลก่อนส่วนที่<br>เหลือโอนเข้าบัญชีออมทรัพย์ของสหกรณ์ฯเท่านั้น<br>3. กรณีสมาชิกแจ้งเปลี่ยนแปลงมากกว่า 1 รายการ สหกรณ์ฯ จะใช้<br>ข้อมูลสุดท้ายที่ทำรายการ | โอนเข้าบัญชี ธ.ไทยพาณิชย์/กรุงไทย/ออมสิน (มช.)<br>(ตามปกสมุดธนาคารดังแนบมาพร้อมนี้)                                                                                                    |
| บันทึก 6                                                                                                    | <b>เลือกไฟล์</b> ไม่ได้เลือกไฟส์ใด<br>* ไฟล์ .jpg, .jpeg, .png, .gif เท่านั้น                                                                                                    |
|                                                                                                    | <ol> <li>5. <ul> <li>โอนเงินปันผลฯ ทั้งจำนวนเข้าบัญชี ธ.ไทยพาณิชย์/ กรง</li> </ul> </li> </ol>                                                                                                    |
| 🕋 🛃 🖨 🕞 หน้าแรก ปันผลเฉลี่ยคืน ใบเสร็จ ออกจากระบบ                                                                                                    | ไทย /ออมสิน (มะเ) (ตามปกสมครบการดังแบบบาพร้อมนี้)                                                                                                    |
| 1 О П                                                                                                    | נאס די שטאמע (אש.) (אד אד אראקט אראי אראשטער איז אראשטער) (אד אראין אראשטער)                                                                                                    |
| 7                                                                                                    | เลอก เพล เม เดเลอก เพล เด                                                                                                    |
|                                                                                                    | * `ไฟลี .jpg, .jpeg, .png, .gif เท่านั้น                                                                                                    |
| บันทึกเรียบร้อย<br>                                                                                                    | <ul> <li>หมายเหตุ</li> <li>1. กรณีโอนเงินปันผลฯ เข้าบัญชีออมทรัพย์พิเศษ หากถอนครั้งที่ 2</li> <li>ขึ้นไป ภายใน 1 ไตรมาส จะต้องเสียค่าธรรมเนียมร้อยละ 0.25 ของ</li> <li>ยอดที่ถอน</li> <li>2. กรณีสมาชิกที่กู้เงินปันผล สหกรณ์จะหักชำระหนี้ปันผลก่อนส่วนที่</li> <li>เหลือโอนเข้าบัญชีออมทรัพย์ของสหกรณ์ฯเท่านั้น</li> <li>3. กรณีสมาชิกแจ้งแปลยนแปลงมากกว่า 1 รายการ สหกรณ์ฯ จะใช้</li> </ul> |
| ยื่นแบบฟอร์มขอเปลี่ยนแปลงรับเงินปันผล<br>และเงินเฉลี่ยคืน เรียบร้อยแล้ว -7                                                                                                    | บันทึก 6                                                                                                    |
|                                                                                                    |                                                                                                    |
| หน้าแรก ปันพลเฉลี่ยคืน ใบเสร็จ ออกจากระบบ                                                                                                    | หน้าแรก ปันผลเฉลียคิน ใบเสร็จ ออกจากระบบ                                                                                                    |
|                                                                                                    | $\triangleleft$ $\bigcirc$ $\Box$                                                                                                    |